# **Användarmanual.** Kom igång med Epassiappen.

## Ladda ner Epassiappen.

Inte laddat ner appen än? Inga problem! Du laddar smidigt ner appen i <u>App Store</u> eller <u>Google Play</u>.

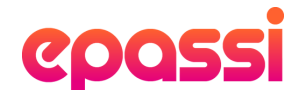

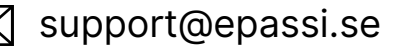

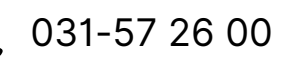

# **Inloggning BankID**.

Följ anvisningen nedan för att logga in med BankID. Vänligen notera att BankID måste vara installerad på den mobiltelefon som appen är installerad.

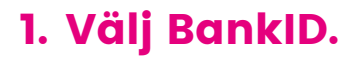

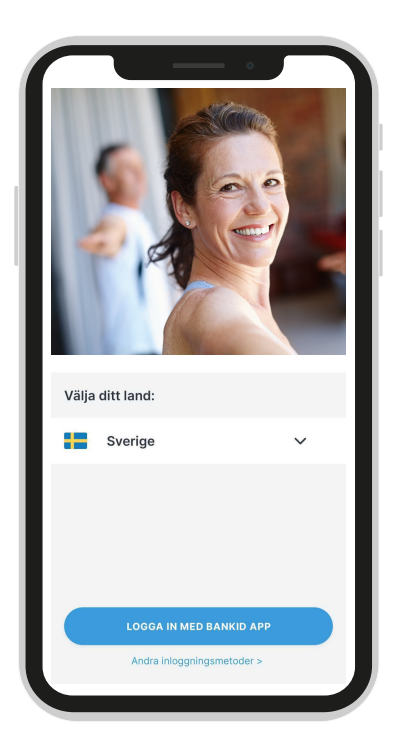

Välj land och tryck sedan på logga in med BankID.

#### 2. Starta BankID.

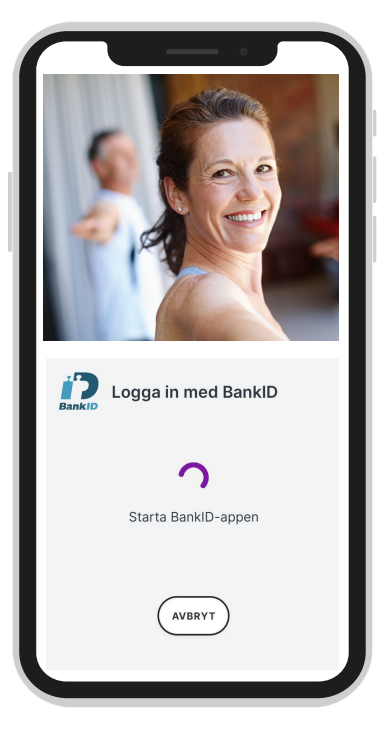

Starta BankID på din mobil och bekräfta med din säkerhetskod.

#### 3. Ge åtkomst.

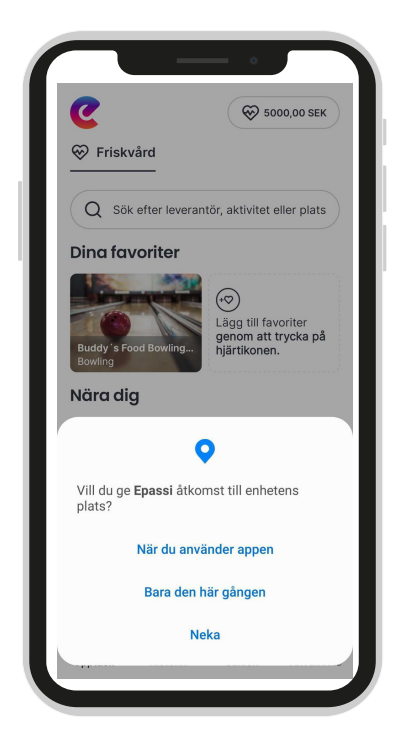

Tillåt platstjänster för att se leverantörer nära dig.

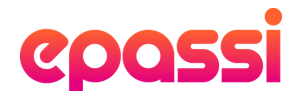

### Inloggning mobilnummer eller e-post.

Om du väljer något av dessa alternativ kommer du få en inloggningskod skickad till dig som du anger. Du behöver välja ditt telefonnummer eller din e-postadress som är kopplat till Epassi.

#### 1. Välj metod.

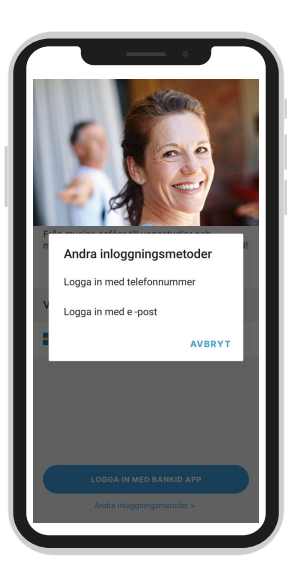

Välj logga in med telefonnummer eller e-post.

#### 3. Kod skickas.

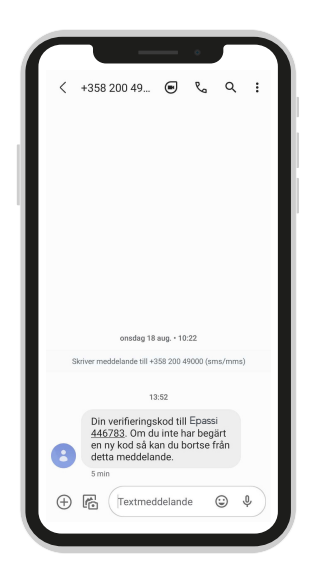

Du får ett sms med verifieringskoden.

#### 2. Ange nummer.

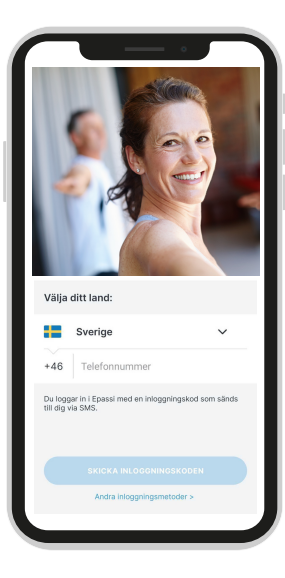

Telefonnummer valt. Fyll i ditt nummer som tjänsten är kopplad till.

#### 4. Fyll i kod.

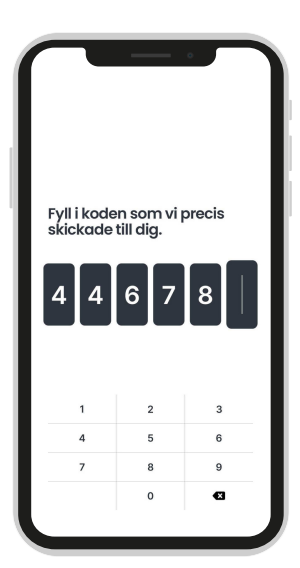

Fyll i koden.

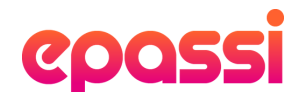

# Översikt funktioner.

I appen har du tillgång till följande funktioner:

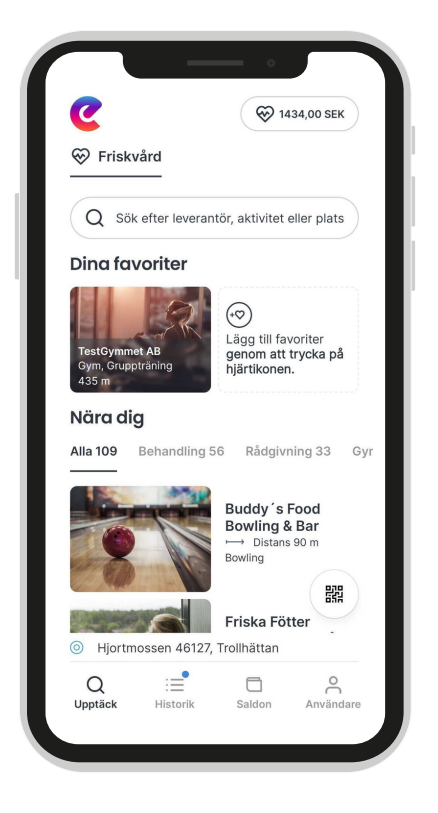

- 1. Upptäck.
- 2. Historik.
- 3. Saldon.
- 4. Användare.

Läs vidare i manualen för att se detaljerad information om respektive funktion.

**Nära dig** visar dig de närmsta anslutna leverantörerna utifrån din position. Tänk på att du måste ha platstjänster aktiverat för att funktionen ska fungera.

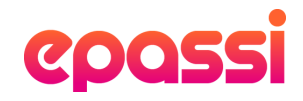

# 1. Upptäck.

Från appens startsida kan du söka efter leverantörer, se vilka som finns nära dig samt lägga till dina favoriter.

#### Sök leverantör.

Du använder sökfunktionen för att söka efter din favoritleverantör. Har du platstjänster aktiverat får du även upp leverantörer baserat på din sökning som finns i närheten av dig.

#### Dina favoriter.

Du kan samla och lägga till dina favoritleverantörer genom att trycka på hjärtikonen.

#### Nära dig.

Här syns alla leverantörer som finns i närheten av dig. Du kan välja att se samtliga leverantörer eller scrolla till höger och välja den aktivitet som du är intresserad av.

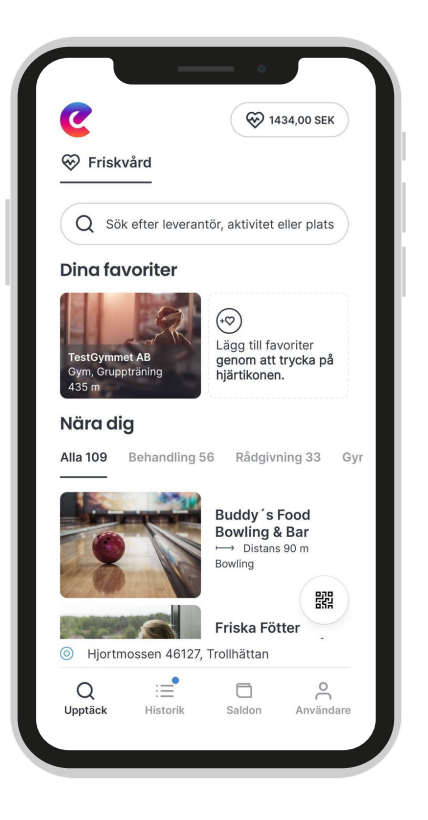

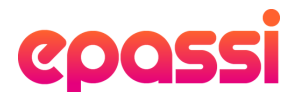

### 2. Historik.

I historiken ser du de senast genomförda köpen. Dina köp redovisas med tidpunkt för köpet, det betalda beloppet samt leverantörens namn. När du klickar på en betalning så visas kvittot för det köpet.

### 3. Saldon.

I saldon ser du ditt aktuella kvarvarande saldo. Det uppdateras automatiskt vid köp.

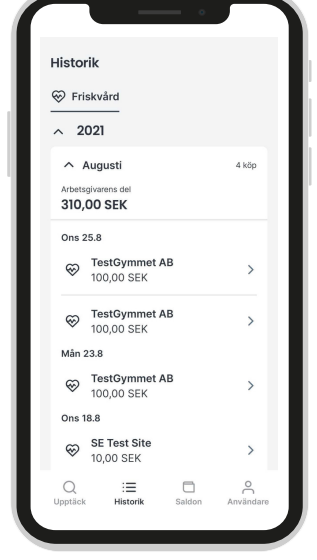

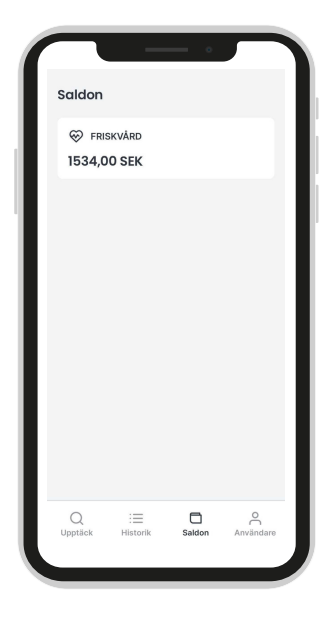

### 4. Användare.

I användare finns din profil med ditt namn och mobilnummer angivet. Vänligen mejla oss på support@epassi.se om du vill byta ditt mobilnummer.

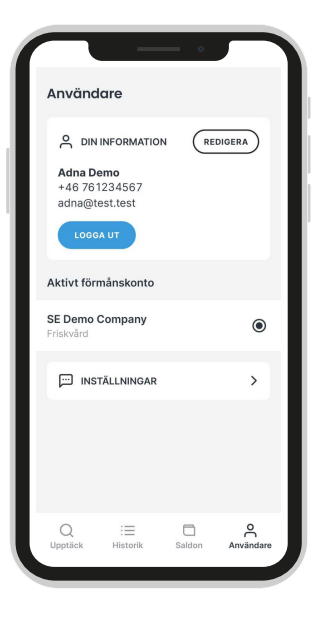

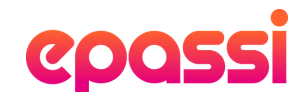

# Hur genomför jag ett köp?

Följ instruktionerna nedan för att genomföra ett köp. Notera att kvittot är giltigt i 15 minuter, vänta därför med att betala tills att du är framme i kassan.

#### 1. Välj leverantör.

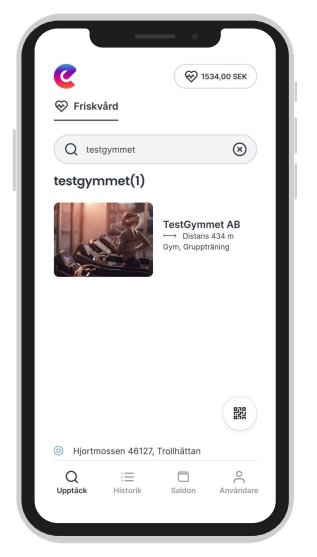

Sök fram och klicka på en leverantör i listan.

#### 3. Bekräfta köp.

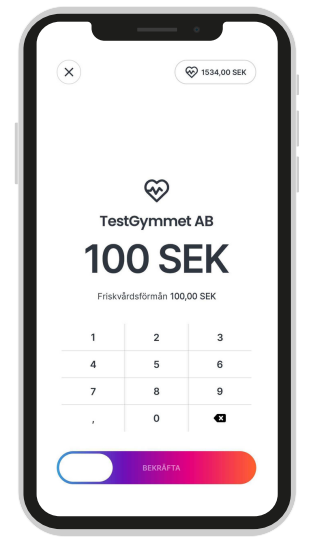

Kontrollera och godkänn betalningen genom att dra reglaget till höger.

#### 2. Ange belopp.

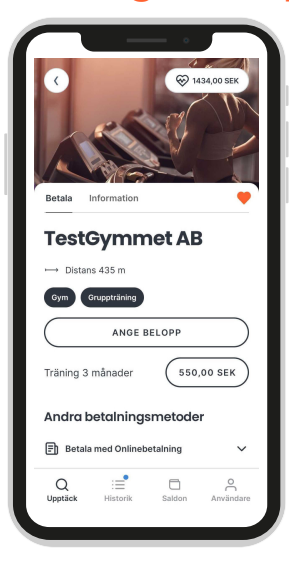

Ange summa, eller välj priset som leverantören har angett för tjänsten.

#### 4. Kvittens.

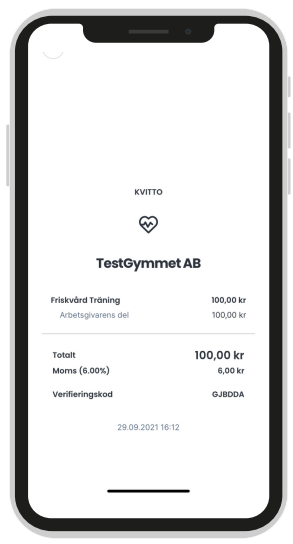

Visa din legitimation och kvittot på betalningen för kassapersonalen.

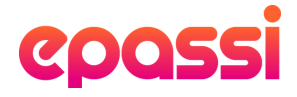